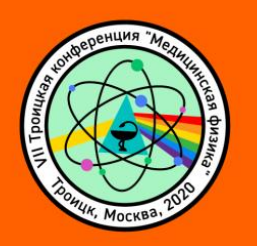

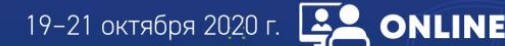

#### Уважаемые участники!

Мы благодарим Вас за готовность принять участие в предстоящей VII Троицкой конференции с международным участием «Медицинская физика» (ТКМФ-7).

Для нас важно, чтобы Ваше участие в Конференции было комфортным и продуктивным, поэтому мы подготовили настоящую памятку с информацией о важных организационно-технических аспектах участия.

## ЛИЧНЫЙ КАБИНЕТ

Конференция будет проводиться на платформе Zoom. Доступ к мероприятию и всем его материалам осуществляется через Личный кабинет участника. Обращаем Ваше внимание на то, что предварительно необходимо оплатить **регистрационный взнос**.

В Личном кабинете Вы сможете перейти на онлайн-трансляции мероприятия, посетить постерную сессию, виртуальную выставку, еще раз ознакомиться с программой. Также в Личном кабинете после мероприятия будут размещены материалы конференции.

## ВХОД НА КОНФЕРЕНЦИЮ

На главной странице в Вашем Личном кабинете Вы увидите экраны-кнопки для перехода на трансляцию.

Для каждого зала в программе создана отдельная трансляция и кнопка.

1. Для более удобного перехода к трансляциям мы рекомендуем заранее установить на Ваш компьютер приложение Zoom здесь <u>https://zoom.us/download</u>.

Если Вы этого не сделали, программа сама предложит Вам установить приложение на Ваш компьютер. Вам останется только подтвердить установку и открыть приложение.

2. При нажатии на кнопку соответствующей секции Вы попадете на страницу открытия Zoom

| ← → ♂ ŵ | D 🔒 https://us02web.zoom.us/s/85989112526                                                                                               | ເ ☆  | ± II\ © ©° 📜 ≡                 |
|---------|----------------------------------------------------------------------------------------------------|------|--------------------------------|
| zoom    |                                                                                                    |      | Поддержка Русский -            |
|         |                                                                                                    | pom. |                                |
|         | Авторское право 62010 - Zoon Video Communications, Inc. Все права защищены.<br>Пологие и значение начитие и политие и Опригоза политие. |      | •                              |
| 📀 🤌 D 📋 |                                                                                                    | Sec. | EN a 🛱II 🕪 16:27<br>11.05:2020 |

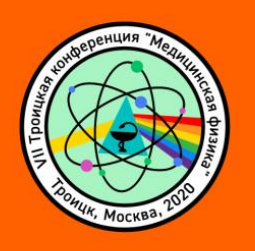

19–21 октября 20<u>2</u>0 г. 🖳 ONLINE

3. Нажмите кнопку Открыть ссылку в нижней части диалогового окна.

4. Далее введите Ваши фамилию, имя и отчество, а также адрес электронной почты в появившемся окне.

**ВАЖНО!** Обязательно при каждом входе в виртуальный конференц-зал указывайте адрес электронной почты, который Вы вводили при регистрации на сайте конференции.

| 💌 Почта Mail.ru 🧯 Как медицинс               | 🌱 Трансляции 👌 🝐 Доступные м              | Регламенты -                                                         | Mixed-media                                                                    | 📴 Войти в систе                                              | 📴 Vic  | leo Confere 💿 Zoom Meeting | 🔄 Запустить | × +     | 1 | - 0 | 23   |
|----------------------------------------------|-------------------------------------------|----------------------------------------------------------------------|--------------------------------------------------------------------------------|--------------------------------------------------------------|--------|----------------------------|-------------|---------|---|-----|------|
| $(\leftarrow) \rightarrow C \textcircled{a}$ | https://us02web. <b>zoom.us/</b> j/821522 | 31569?status=success                                                 |                                                                                | ⊍                                                            | ☆      | Q, Поиск                   |             | lii\    | ٦ | ۱   | 17 ≡ |
| zoom                                         |                                           |                                                                      |                                                                                |                                                              |        |                            | Поддержка   | Русский | • |     |      |
|                                              | Нажмите О                                 | Соот<br>Укажите<br>электрон<br>Ваш адрес з<br>С<br>Запомнть и<br>Вой | е ваш адр<br>нной поч<br>электронной по<br>мое имя для буду<br>йти в веб-семия | рес<br>ІТЫ И ИМЯ<br>очты<br>щих конференций<br>«ар<br>Отмена |        | а системы.                 |             |         |   |     | Ŧ    |
|                                              | При отсут                                 | ствии подсказок                                                      | к от браузера                                                                  | загрузите и за<br>ations, Inc. Все права за                  | апусти | ите Zoom.                  |             |         |   | C   |      |
| 🚳 💪 🖸 🚞                                      | o 😰 🖬 🗖                                   | Политика конф                                                        | фиденциальности и Г                                                            | равовая политика                                             |        |                            | RU          | • 💿     | • | 14  | :19  |

5. Нажмите на кнопку Войти в веб-семинар.

6. **ВАЖНО!** Не рекомендуется смотреть трансляцию через браузер (только через приложение Zoom), т.к. в этом случае возможны проблемы с отображением окон контроля присутствия и тестирований.

# основной вид

1. Во время докладов Вы сможете одновременно видеть докладчика – в окне справа – и его презентацию в окне слева.

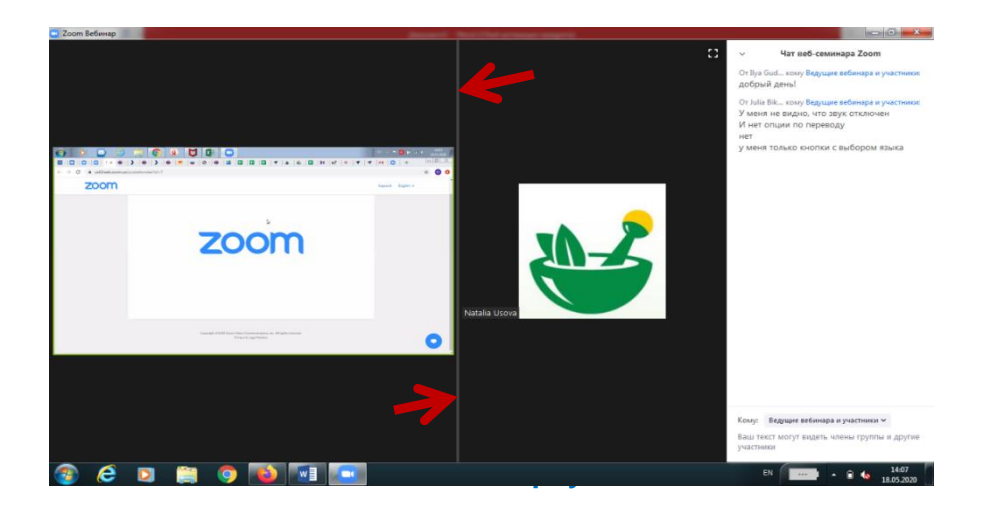

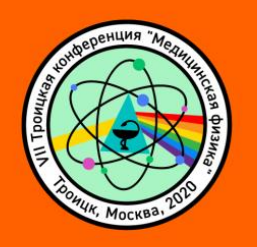

Части экрана разделены полосой, двигая которой Вы сможете регулировать размер видео докладчика и презентации.

19-21 октября 2020 г. 🖳 ONLINE

## ЗВУК И ВИДЕО

- 1. Обращаем Ваше внимание, что звук и видео у участников по умолчанию отключены.
- 2. У участников нет возможности включить видео.

## ОСНОВНЫЕ ИНСТРУМЕНТЫ

1. Основные инструменты, которыми Вы можете пользоваться для общения во время конференции, расположены на нижней панели.

|   | <b>р</b><br>Чат | <b>Ш</b><br>Поднять руку | <b>рт</b><br>Вопросы и ответы | <br>Русский |  | Выйти |
|---|-----------------|--------------------------|-------------------------------|-------------|--|-------|
| 1 |                 |                          | K                             |             |  |       |

2. Кнопка **Чат** дает возможность написать сообщение модератору, если у Вас возникли организационные или технические вопросы.

3. Вопросы и ответы – если Вы хотите задать вопрос докладчику, воспользуйтесь этой функцией и введите Ваш вопрос в появившемся окне.

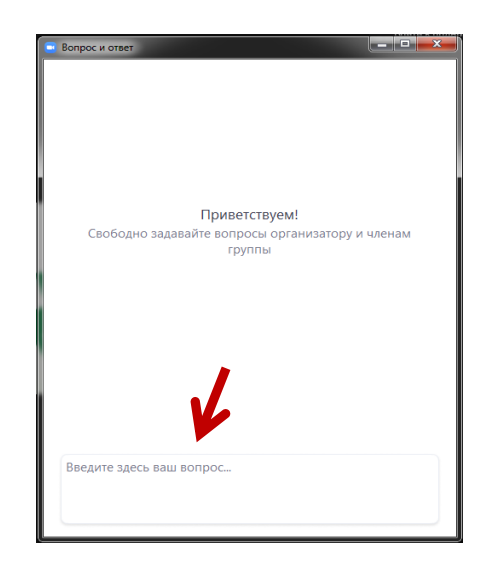

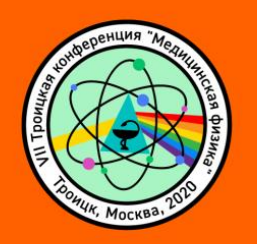

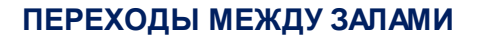

Трансляции в виртуальных залах ведутся параллельно по времени, согласно программе конференции. Для перехода в другой зал Вам необходимо будет выйти из zoom-конференции одного зала и вернуться в свой Личный кабинет на страницу трансляции. После этого нажмите на экранкнопку для входа в интересующий Вас зал.

19-21 октября 2020 г. 📴 ONLINE

# По всем вопросам, пожалуйста, обращайтесь в Технический секретариат:

Тел.: +7 (499) 390 34 38 E-mail: <u>tkmf@confreg.org</u> <u>http://medphys.troitsk.ru/</u>